## SISPASS HOMOLOGAÇÃO ON LINE

# MANUAL DO USUÁRIO

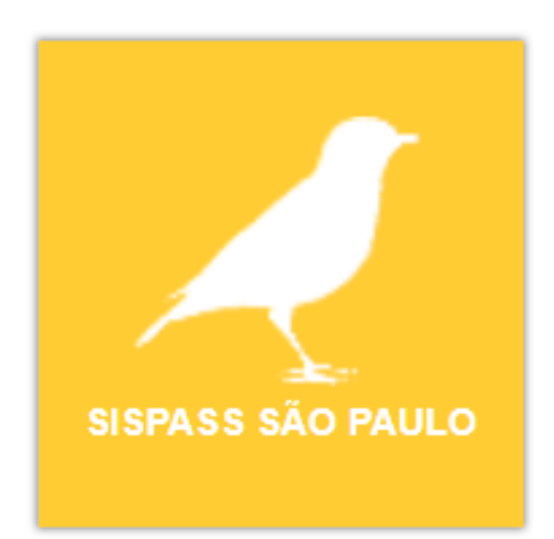

## SECRETARIA DE INFRAESTRUTURA E MEIO AMBIENTE DO ESTADO DE SÃO PAULO

## DEPARTAMENTO DE FAUNA

Novembro / 2019

### SISPASS SÃO PAULO – ACESSO AO USUÁRIO CRIADOR AMADOR DE PASSERIFORMES

### CONTEÚDO

| 1. | . Introdução                                                         | 3   |
|----|----------------------------------------------------------------------|-----|
| 2. | . Início do Cadastro/Inscrição no CTF (Cadastro Técnico Federal) Iba | ama |
|    |                                                                      | 3   |
| 3. | . Cadastro no sistema estadual SISPASS São Paulo                     | 4   |
|    | 3.1 Cadastro de novo Usuário no SIGAM                                | 4   |
|    | 3.5 Acesso ao sistema SISPÁSS SÃO PAULO                              | 6   |
|    | 3.9 Solicitar Homologação                                            | 8   |
|    | 3.14 Incluir Documentos                                              | 10  |
|    | 3.25 Prazo para análise Resultado da homologação                     | 15  |
|    | 3.27 Solicitação de Homologação Indeferida – como proceder           | 16  |
|    | 3.33 Solicitação de Homologação Deferida – como proceder             | 18  |
|    | 3.36 Preenchimento da solicitação interrompida – como proceder       | .19 |

#### 1. INTRODUÇÃO

O CRIADOR AMADOR DE PASSERIFORMES DA FAUNA SILVESTRE NATIVA é a Pessoa Física que mantém em cativeiro, sem finalidade comercial, indivíduos das espécies de aves nativas da Ordem Passeriformes, devidamente autorizadas pelo órgão ambiental para criação.

Conforme a Lei Complementar nº 140/2011, atualmente a competência para autorizar novos criadores amadores de passeriformes silvestres passou a constituir atribuição dos Estados onde reside o cidadão que deseja essa autorização para a criação de pássaros silvestres nativos com fins amadoristas.

No estado de São Paulo, essa atribuição é de competência desta SECRETARIA DE INFRAESTRUTURA E MEIO AMBIENTE DO ESTADO DE SÃO PAULO – SIMA.

Embora não seja mais o Ibama o responsável pelas autorizações, a gestão do Sistema de Controle e Monitoramento da Atividade de Criação Amadora de Pássaros (SisPass) ainda é atribuição do Ibama.

# 2. INÍCIO DO CADASTRO: INSCRIÇÃO NO CTF (CADASTRO TÉCNICO FEDERAL) DO IBAMA

O cidadão interessado em exercer atividade de Criação Amadora de Passeriformes da Fauna Silvestre Nativa está obrigado a inscrever-se como Pessoa Física no Cadastro Técnico Federal de Atividades Potencialmente Poluidoras e/ou Utilizadoras de Recursos Ambientais (CTF/APP). Somente pessoas físicas poderão tornar-se criadores amadores de passeriformes.

A inscrição no Cadastro Técnico Federal (CTF) é obrigatória para acessar qualquer serviço do Ibama.

O Cadastro Técnico Federal (CTF) é declaratório e cadastral, enquanto que o SisPass é o sistema responsável pelo monitoramento e controle da criação amadora.

Para fazer a inscrição no CTF, acesse: https://servicos.ibama.gov.br/ctf/cadastrolnicialPessoaFisica.php

Caso tenha dúvidas no preenchimento do cadastro, consulte o manual no site <u>www.ibama.gov.br</u> ou acesse o Manual no link:

https://servicos.ibama.gov.br/phocadownload/manual/como\_cadastrar\_pessoa\_ fisica\_no\_ctf\_app.pdf Para exercer a atividade de Criação Amadora de Passeriformes da Fauna Silvestre Nativa, declare a Atividade na Categoria código nº 21 "Atividades não relacionadas no Anexo VIII da Lei nº 6.938/1981" e o Detalhe/Descrição código nº 60 "Criação de Passeriformes Silvestres Nativos - Instrução Normativa IBAMA nº 10/2011".

#### 3. CADASTRO NO SISTEMA ESTADUAL – SISPASS SÃO PAULO

Após a inscrição no CTF, é necessário solicitar a homologação dessa inscrição no CTF, para ter acesso ao sistema SISPASS.

Para solicitar essa homologação, o cidadão que reside no estado de São Paulo, deve se cadastrar no sistema estadual, SISPASS SÃO PAULO, acessando o site do Sistema Integrado de Gestão Ambiental (SIGAM), no seguinte endereço: <u>http://sigam.ambiente.sp.gov.br/</u> e seguir os seguintes passos:

**3.1.** O usuário deverá clicar no ícone "Cadastro de Novo Usuário", indicado pela seta na figura a seguir:

| SIGAM                                                      |                                 |                     | Acesso d                                        | <u>6</u> |
|------------------------------------------------------------|---------------------------------|---------------------|-------------------------------------------------|----------|
| Sistema Integrado                                          | o de Gestão Ambie               | ntal                |                                                 |          |
|                                                            | Autenticação de Usuário para    | a Acesso ao Sistema |                                                 |          |
| Bom Dia!!                                                  | ,, ,, ,, ,, ,, ,, ,, ,, ,, ,, , |                     | Bem-vindo!                                      | - 1      |
| quarta-feira, 9 de outubro de 2019<br>Usuários Online: 349 | Login:                          | (in)                | Cadastro de Novo Usuário                        |          |
| Recomendamos os navegadores Firefox ou Google Chrome.      |                                 |                     | Obrigado!                                       |          |
|                                                            | Atendimento ao Cidadão          |                     | Links                                           |          |
| 212 R                                                      |                                 |                     | CBRN<br>CFA<br>IBAMA<br>IBGE<br>INCRA<br>CETESB | Ţ        |

Figura 1. Página inicial do Sistema Integrado de Gestão Ambiental. A seta indica o ícone para cadastro de novo usuário.

**3.2.** Aparecerá a seguinte tela, onde o usuário deverá inserir o seu CPF, e depois clicar em "Iniciar o Cadastro", indicado pelas setas na figura a seguir:

| SIGAM                                                                                                    |                                                                                                    |                                                                                                    |                                                                                                    |                                                                                                    |                                                                     |                                  | 🖥 Acesso 🖽 💿 |
|----------------------------------------------------------------------------------------------------|----------------------------------------------------------------------------------------------------|----------------------------------------------------------------------------------------------------|----------------------------------------------------------------------------------------------------|----------------------------------------------------------------------------------------------------|---------------------------------------------------------------------|----------------------------------|--------------|
| Sist                                                                                                    | tema Integrado                                                                                                    | o de Gestão A                                                                                                    | mbiental                                                                                                    |                                                                                                    |                                                                     |                                  |              |
| Home                                                                                                    |                                                                                                    |                                                                                                    |                                                                                                    |                                                                                                    |                                                                     |                                  |              |
|                                                                                                    |                                                                                                    |                                                                                                    | Cadastro de Novo Us                                                                                                    | uário no SIGAM                                                                                                    |                                                                     |                                  |              |
| Bem vindo ao SI<br>Por fa                                                                                                    | GAM!<br>Ivor, digite seu CPF ou CNPJ:                                                                                                    | as números, sem pontos, barras ou traç                                                                                                    | os)                                                                                                    |                                                                                                    |                                                                     |                                  |              |
| Instruções para d<br>Você pode c<br>Para iniciar -<br>Para iniciar -<br>No caso de l<br>Em ambos o<br>Para sus se;<br>Funcionários<br>organizacion | cadastrar um novo usuário no<br>cadastro de uma Pessoa Fisica,<br>cadastro de uma Pessoa Fisica,<br>cadastro de uma Pessoa Jurídic<br>essoa Jurídica, também será sol<br>cados deve ser fornecido um en<br>urança esta senha deverá ser tru-<br>mentação informada pertença a<br>vinculados à SIMA, CETESB, F<br>al. | sistema:<br>Física (fornecendo o CPF) ou Per<br>digite apenas os números do se<br>a, digite apenas os números do C<br>citado o CPF da Pessoa Física res<br>diaresço de correio eletrônico (e-r<br>cada por você após o primeiro a<br>m usuáří o já cadastrado você se<br>F, IF, IG, IBt e outros órgãos i | soa Jurídica (fornecendo o CNPJ),<br>CPF. O CPF será a sua identificad,<br>NPJ desajado. O CNPJ será a iden<br>ponsável pelo cadastramento.<br>nal) válido para o qual será envía<br>sesso através da opção 'Alterar S'<br>a redirecionado para noso sister<br>igados à Secretaria de Infraestra | ão de usuário no sistema.<br>tificação do novo usuário no sist<br>da uma senha provisória para ac<br>nha" do menu do sistema.<br>na de autenticação para efetuar<br>tura e Meio Ambiente do Esta | ema.<br>esso ao sistema.<br>o login<br>do de São Paulo não devem se | cadastrar aqui, mas através da s | sua unidade  |
| Em caso de dúvida, po<br>🖋 Iniciar o Cadas                                                                                                    | r favor entre em contato com o atendin<br>tro 🏾 🇯 Cancelar o Cadastro                                                                                                    | nento ao usuário do Sistema, através do                                                                                                    | telefone 3133-3816 ou do email SM85                                                                                                    | igam@sp.gov.br .                                                                                                    |                                                                     |                                  |              |
|                                                                                                    |                                                                                                    |                                                                                                    |                                                                                                    |                                                                                                    |                                                                     |                                  |              |
| Home                                                                                                    | SMA                                                                                                    | Portal SP                                                                                                    | Home Portal                                                                                                    | Contato                                                                                                    | CETESB                                                              | Créditos                         | Imprimir     |

Figura 2. Página de cadastro de novo usuário. As setas indicam o campo para inserir o seu CPF e ícone para "Iniciar o Cadastro".

**3.3.** Abrirá a seguinte tela. Preencha todos os campos com seus dados. É importante que o *e-mail* cadastrado seja de uso e acesso frequente do interessado, pois será o meio de comunicação utilizado futuramente. Após preenchimento do cadastro, clique em "Finalizar", conforme indica a seta na figura a seguir:

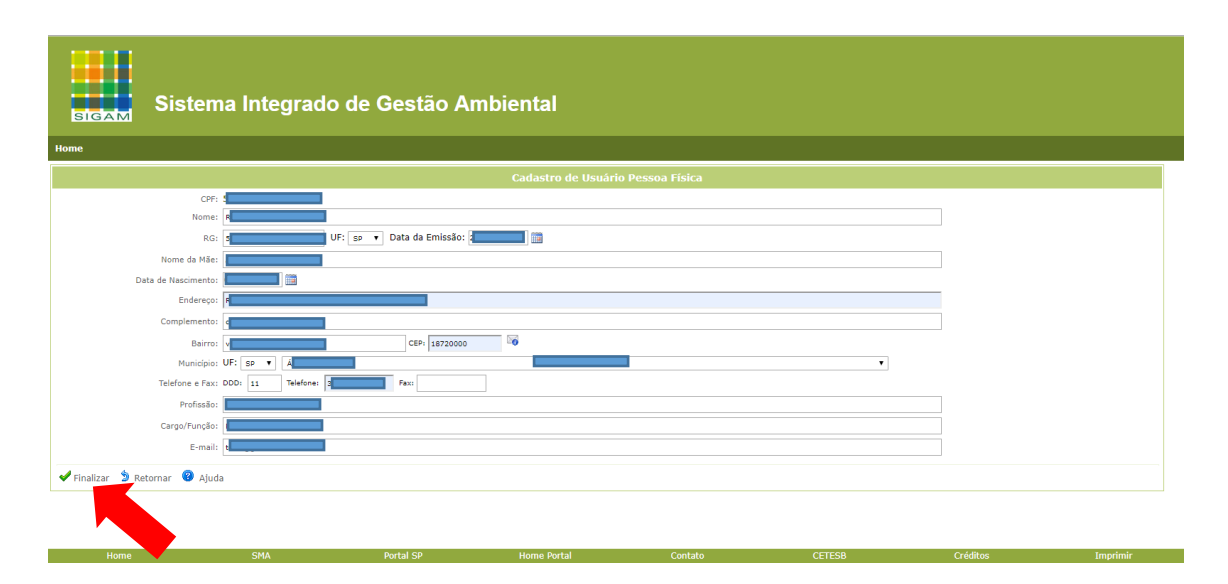

Figura 3. Página de cadastro para preenchimento. Ícone "Finalizar" indicado pela seta.

3.4. Aparecerá a mensagem "Usuário cadastrado com sucesso!"

A sua senha de acesso será enviada para o *e-mail* informado neste cadastro. Ressalta-se que esta senha é de uso pessoal e intrasferível.

Clique em OK.

| exec-dev01.sma.local diz                                                                                                    |               |  |
|----------------------------------------------------------------------------------------------------|---------------|--|
| Usuário Cadastrado com sucesso! Senha de Acesso Enviada p<br>Email informado!<br>Após recebe-la efetue o seu Acesso/Login. Clique em RETOR | ara o<br>NAR! |  |
|                                                                                                    | ОК            |  |

Figura 4. Mensagem "Usuário cadastrado com sucesso!".

**3.5.** Em seguida, acesse novamente o site do Sistema Integrado de Gestão Ambiental (SIGAM), no endereço: <u>http://sigam.ambiente.sp.gov.br/</u>

**3.6.** Abrirá a seguinte tela. Clique em "Login", conforme ilustra a figura a seguir:

| SIGAM                                   |                               |           |                     |                   |        |                                                 | 🖁 Acesso 😤 🐵 |
|-----------------------------------------|-------------------------------|-----------|---------------------|-------------------|--------|-------------------------------------------------|--------------|
| Sist                                    | ema Integ                     | rado de C | Gestão Amb          | iental            |        |                                                 |              |
|                                         |                               |           |                     |                   |        |                                                 |              |
|                                         |                               | Aute      | nticação de Usuário | para Acesso ao Si | stema  |                                                 |              |
| Bom                                     | Dia!!                         |           |                     |                   |        | Bem-vindo!                                      |              |
| <b>quarta-feira, 9 de</b><br>Usuários O | outubro de 2019<br>nline: 349 |           | Login:              | ί¢γ               |        | Cadastro de Novo Usuári                         | io           |
| Recomendamos os navegador               | s Firefox ou Google Chron     | ie.       |                     |                   |        | Obrigado!                                       |              |
|                                         |                               |           |                     |                   |        |                                                 |              |
|                                         |                               | Aten      | dimento ao Cidadão  |                   |        |                                                 | Links        |
|                                         | R                             | 7         | Z                   |                   |        | CBRN<br>CFA<br>IBAMA<br>IBGE<br>INCRA<br>CETESB | Ţ            |
| Home                                    | SMA                           | Portal SP | Home Portal         | Contato           | CETESB | Créditos                                        | Imprimir     |

Figura 5. Página inicial do Sistema Integrado de Gestão Ambiental. A seta indica o ícone para Login, após ter concluído o cadastro de novo usuário.

**3.7.** Abrirá a seguinte tela, onde você deverá colocar no campo "usuário" o seu *login*, e a senha de acesso recebidas por *e-mail*, e depois, clicar em "Acesso".

| SISTEMA INTEGRAD | O DE GESTÃO AMBIENTAL             | Acesso ao Sistema |
|------------------|-----------------------------------|-------------------|
| SIGAM            | Acesso ao Sistema                 |                   |
|                  | Senha Manter-me conectado         |                   |
|                  | Esqueceu a Senha?<br>Novo usuário |                   |
|                  | © 2019 - SIGAM                    |                   |

Figura 6. Página de acesso. Após preencher os campos "usuário" e "senha" clicar em "Acesso", indicado pela seta.

**3.8.** Abrirá uma tela com o seu nome, no canto superior direito da tela, no local indicado pela seta.

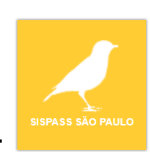

Clique no ícone "SISPASS SÃO PAULO":

| SIG | АМ                         |                    |                                         |                            |                     |                            |          | S 🖄 🖂 🖇 🔕                                                         |
|-----|----------------------------|--------------------|-----------------------------------------|----------------------------|---------------------|----------------------------|----------|-------------------------------------------------------------------|
| Hor | Sist                       | ema Integrado      | o de Gestão A                           | mbiental                   |                     |                            |          | (EXTERNA)                                                         |
|     |                            |                    |                                         | Atendimento ao Cidadão     |                     |                            | -        | Portais do Usuário                                                |
|     | AUTORIZAÇÃO                | SISPASS SÃO PAULO  | Portal do Auto de<br>Infração Ambiental | Denúncia Ambiente          | Certidão de Débito  | SICAR/SP                   |          | Links<br>CBRN<br>CFA<br>IBAMA<br>IBGE<br>INCRA<br>CETESB<br>SICAR |
|     | Comerciantes de<br>Madeira | SIGOR - Reciclagem | Requerimento de<br>Serviços             | Queima da Palha da<br>Cana | Reposição Florestal | MPSP<br>Ministério Público |          |                                                                   |
|     | Home                       | SMA                | Portal SP                               | Home Portal                | P<br>Contato        | CETESB                     | Créditos | Turprimir                                                         |

Figura 7. Página de acesso aos serviços do Sistema Integrado de Gestão Ambiental. O nome do usuário deverá aparecer no campo indicado pela seta.

3.9. Na tela seguinte, clicar em "Solicitar Homologação"

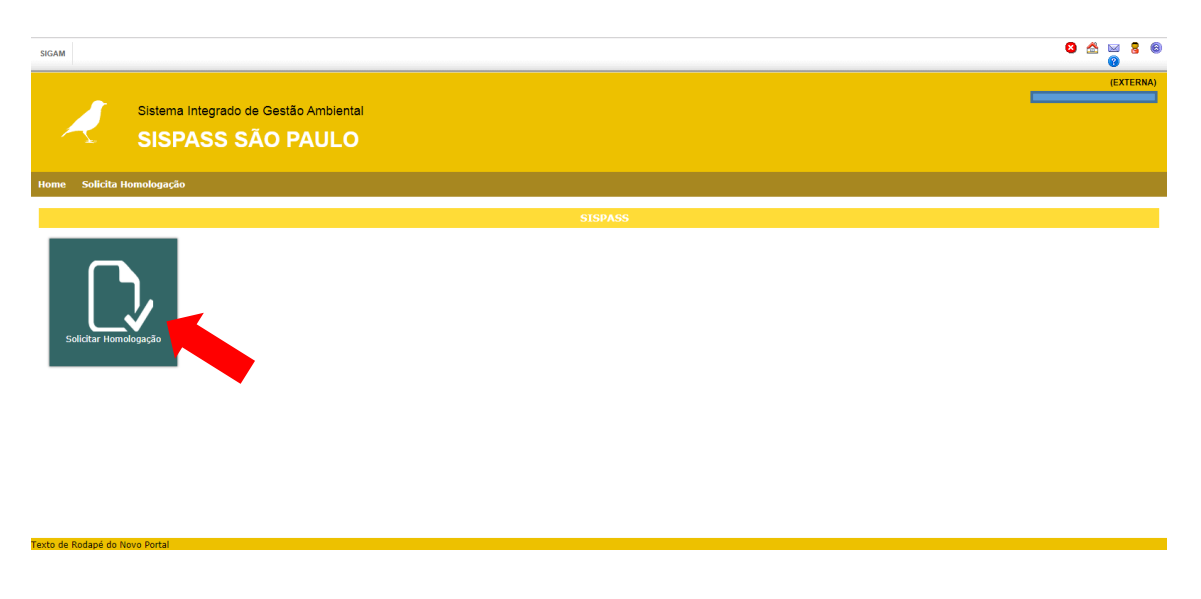

Figura 8. Página inicial do SISPASS SÂO PAULO. A seta indica o ícone do serviço "Solicitar Homologação".

3.10. Na tela seguinte, clicar em "Incluir Solicitação"

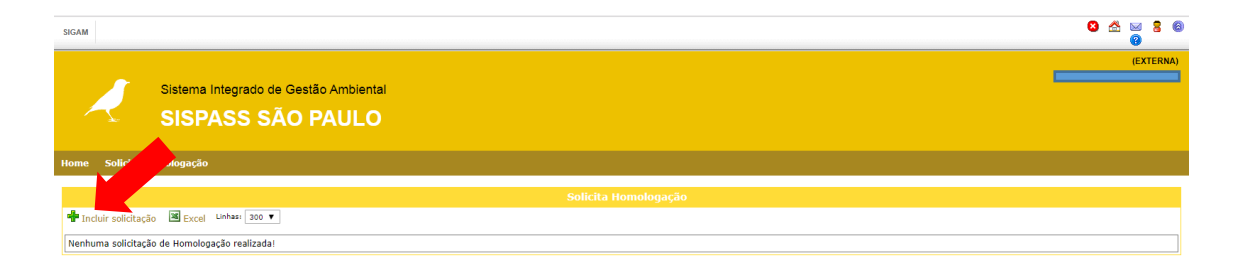

Figura 9. Seta indica o serviço de "Incluir Solicitação"

**3.11.** Caso não tenha realizado a Inscrição no CTF Ibama, aparecerá a seguinte mensagem, mostrada na tela abaixo. Nesse caso o usuário deverá realizar o procedimento mencionado no item 2 citado no início deste Manual.

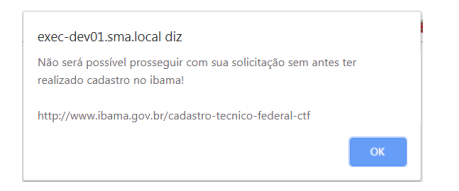

Figura 10. Mensagem para que o interessado realize a Inscrição no CTF Ibama, caso ainda não tenha feito.

**3.12.** Caso o usuário já tenha inscrição no CTF, aparecerá a mensagem "Verifique se os seus dados estão corretos e clique no botão Finalizar", mostrada na tela abaixo. Clique em "OK".

| exec-dev01.sma.local diz<br>Verifique se seus dados estão corretos e clique no botão Fir | nalizar |
|------------------------------------------------------------------------------------------|---------|
|                                                                                          | ОК      |

Figura 11. Mensagem de "Verifique se os seus dados estão corretos e clique no botão Finalizar"

**3.13.** Os dados do seu cadastro aparecerão nesta tela. Verifique se os dados estão corretos. Caso tenham dados incorretos, corrigi-los.

Após a correção, ou caso os dados já estejam corretos, clique em "Finalizar", para salvar as suas correções, conforme indica a seta.

| SIGAM                                                                                                    |                                  |                                  | 8 🖄 🖂 8 6             |
|----------------------------------------------------------------------------------------------------|----------------------------------|----------------------------------|-----------------------|
| Sistema Integrado de Ge<br>SISPASS SÃO                                                                                                    | stão Ambiental<br>PAULO          |                                  | (EXTERNA)             |
| Home Solicita Homologação                                                                                                    |                                  |                                  |                       |
| Nome:                                                                                                    | CTF: <b>Solicita Homologação</b> | Município: (<br>NIS do Processo: | 🦻 Retornar<br>🕜 Ajuda |
| Dados Cadastrais                                                                                                    |                                  |                                  |                       |
| CPF:<br>Rome:<br>BG:<br>Deta de Mar:<br>Deta de Mar:<br>Deta de Mar:<br>Complemento:<br>Bairo:<br>Bairo:<br>Bairo:<br>Endere 200:<br>19 V.<br>Email:<br>Complemento:<br>Bairo:<br>Complemento:<br>Bairo:<br>Complemento:<br>Bairo:<br>Complemento:<br>Complemento:<br>Comple | UF: SP Data da Emissão:          |                                  |                       |
| 🛩 Finalizar 🔞 Ajuda                                                                                                    |                                  |                                  |                       |
|                                                                                                    |                                  |                                  |                       |

Figura 12. Página com os dados cadastrais. A seta indica o ícone "Finalizar".

**3.14.** Aparecerá a mensagem: "Dados salvos com Sucesso!" na parte inferior da tela, conforme indica a seta, e aparecerá, na parte superior, ao lado da aba "Dados Cadastrais", a aba "Documentos / Comprovantes". Clique nessa aba, conforme indica a seta.

| SIGAM                                                      |                           |            | 8 🖄 🖂 8 🐵<br>0          |
|------------------------------------------------------------|---------------------------|------------|-------------------------|
| Sistema Integrado de Gestão Amb<br>SISPASS SÃO PAUI        | ental<br>_O               |            | (EXTERNA)               |
| Home Solicita Homologação                                  |                           |            |                         |
| Nome:                                                      | CTF: Solicita Homologação | Município: |                         |
| Dados Cadastrais Documentos/Comprovantes                   |                           |            |                         |
| CPF:                                                       |                           |            |                         |
| RG: UF:                                                    | sp 🔻 Data da Emissão:     |            |                         |
| Nome da Mãe:                                               |                           |            |                         |
| Data de Nascimento:                                        |                           |            |                         |
| Endereço:                                                  | 1                         |            |                         |
| Complemento:                                               | 1                         |            |                         |
| Bairro:                                                    | CEP:                      |            |                         |
| Município: UF: SP V                                        |                           | T          |                         |
| Telefone: DDD: Telefone: 4                                 |                           |            |                         |
| E-mail:                                                    |                           |            |                         |
| ✓ Finalizar <sup>(2)</sup> Ajuda Dados salvos com sucesso! |                           |            |                         |
|                                                            |                           | Atualizaçã | io dos dados cadastrais |

Figura 13. As setas indicam a mensagem: "Dados salvos com Sucesso! " e a aba "Documentos / Comprovantes".

**3.15.** Abrirá a tela a seguir, clique em "Incluir Documentos", conforme indica a seta na figura abaixo, para anexar os documentos para a Homologação.

| SIGAM                                                                                                    |                                  |              | 8 🖄 🖂 8 🚳<br>0 |
|----------------------------------------------------------------------------------------------------|----------------------------------|--------------|----------------|
| Sistema integrado de Gestão Ambiente<br>SISPASS SÃO PAULO                                                     | u .                              |              | (EXTERNA)      |
| Home Solicita Homologação                                                                                     |                                  |              |                |
| Nome:<br>CPF:<br>Dados Cadastrais. Documentos/Comprovantes<br>Menhum documento anexa<br>Solicitar Homologação | CTF: <b>Solicita Homologação</b> | Municipie: 1 | D Retornar     |

Figura 14. A seta indica o ícone "Incluir Documentos".

**3.16.** Abrirá a tela a seguir (Figura 15) com a lista de todos documentos que poderão ser anexados. Alguns são obrigatórios, outros não, conforme lista abaixo:

a. Documento oficial de identificação com foto (obrigatório)

**b.** Autorretrato (*selfie*) segurando o seu documento oficial de identificação com foto (obrigatório)

- **c.** CPF (obrigatório)
- d. Comprovante de endereço (obrigatório)
- e. Contrato de locação (não obrigatório)
- f. Certidão de casamento (não obrigatório)
- g. Declaração de residência (não obrigatório)

No lado direito de cada documento há um ícone <sup>(3)</sup> Ajuda "? Ajuda". Ao clicar nele, aparecerá as instruções sobre cada documento a ser anexado.

Para incluir documentos, como por exemplo, o Documento Oficial de Identificação com Foto, clique em "Escolher Arquivo", depois, busque em seu computador ou outro dispositivo pessoal onde estão os seus arquivos, previamente digitalizados, com o seu RG, CNH ou Carteira de Trabalho, selecione-os e clique em "Abrir".

| SIGAM                         |                                                                                                 |                                                                                             | 8 🖄 🖂 8<br>0          | 8  |
|-------------------------------|-------------------------------------------------------------------------------------------------|---------------------------------------------------------------------------------------------|-----------------------|----|
| Sisten<br>SIS                 | na Integrado de Gestão Ambiental<br>PASS SÃO PAULO                                              |                                                                                             | (EXTERN               | A) |
| Home Solicita Homologaç       |                                                                                                 |                                                                                             |                       |    |
| Nome: .<br>CPF:               | CTF:                                                                                            | Municipio:<br>NIS do Processo: 2153669                                                      | D Retornar<br>P Ajuda | *  |
| Dados Cadastrais Documento    | s/Comprovantes                                                                                  |                                                                                             |                       |    |
| Incluir Documentos            |                                                                                                 |                                                                                             |                       |    |
| 🔺 Incluir RG, ou CNH, ou C    | arteira de Trabalho                                                                             |                                                                                             |                       |    |
| Tipo de Arquivo:              | DOCUMENTO OFICIAL DE IDENTIFICAÇÃO COM FOTO                                                     | Ajuda                                                                                       |                       |    |
| Arquivo para carregar:        | Escolher arquivo Nenhum arquivo selecionado                                                     |                                                                                             |                       |    |
| Detalhes do Arquivo:          | Extensão: [I Tamano: [Tamanho] Data: [Data]                                                     | Inclusão de documentos/comprovantes                                                         |                       |    |
| 🛕 Incluir seu Autorretrato (  | Selfie) segurando o segurando o segura ento oficial de identificação com foto próximo ao rosto. |                                                                                             |                       |    |
| Tipo de Arquivo:              | AUTORRETRATO (SEL GURANDO O SEU DOCUMENTO OFICIAL DE IDENTIFICAÇÃO COM FOTO                     | Ø Ajuda                                                                                     |                       |    |
| Arquivo para carregar:        | Escolher arquivo Nenhum arquivo selecionado                                                     |                                                                                             |                       |    |
| Detalhes do Arquivo:          | Extensão: [Extensão] Tamano: [Tamanho] Data: [Data]                                             |                                                                                             |                       |    |
| A Incluir documento oficial   | no qual conste o número de inscrição no CPF.                                                    |                                                                                             |                       |    |
| Tipo de Arquivo:              | CPF                                                                                             | Ajuda                                                                                       |                       |    |
| Arquivo para carregar:        | Escother arquivo Nenhum arquivo selecionado                                                     |                                                                                             |                       |    |
| Detalhes do Arquivo:          | Extensão: [Extensão] Tamano: [Tamanho] Data: [Data]                                             |                                                                                             |                       |    |
| A                             |                                                                                                 | do criador, ou em nome da mãe ou do pai, e expedido nos últimos sessenta dias, 2. Se o como | orovante estiver em   | -  |
| nttps://exec-dev01.sma.local/ | sigam-sispass-nom/515PA55/PaginaHomologacao/PaginaHomologacao.aspx?idPagina=16482#              |                                                                                             |                       |    |

Figura 15. Página para incluir documentos. A seta indica o ícone "Escolher Arquivo".

**3.17.** Quando o sistema incluir o documento (upload), aparecerá uma linha, com o nome do seu arquivo, que fica preenchida em verde, conforme mostra a figura a seguir. Aparecerá também o tipo de Extensão do documento, o Tamanho, e a Data/ hora da inclusão.

Caso tenha incluído o arquivo errado, para substituí-lo, clicar novamente em escolher arquivo e selecionar o arquivo correto.

| SIGAM                         |                                                                                                    |         | 6 | 3 😤 | ⊠ {<br>8 | } @  |
|-------------------------------|----------------------------------------------------------------------------------------------------|---------|---|-----|----------|------|
| Sistema<br>SISF               | a Integrado de Gestão Ambiental<br>PASS SÃO PAULO                                                                                                    |         | - |     | (EXTE    | RNA) |
| Home Solicita Homologaçã      |                                                                                                    |         |   |     |          |      |
| Tipo de Arquivo:              | COMPROVANTE DE ENDEREÇO                                                                                                    | Ajuda   |   |     |          |      |
| Arquivo para carregar:        | Escoliter arquino                                                                                                    | I       |   |     |          |      |
| Detalhes do Arquivo:          | Extensão: pdf Tamano: 254224 Data: 25/10/2019 08:23:25                                                                                                    |         |   |     |          |      |
| 🔺 Caso o criador resida em ir | móvel alugado, e o comprovante de endereço estiver em nome do proprietário do imóvel, deverá incluir o Contrato de Locação onde conste o nome do criador              |         |   |     |          |      |
| Tipo de Arquivo:              | CONTRATO DE LOCAÇÃO                                                                                                    | Ajuda   |   |     |          |      |
| Arquivo para carregar:        | Escolher arquive. Nenhum arquive selectonado                                                                                                    |         |   |     |          |      |
| Detalhes do Arquivo:          | Extensão: [Extensão] Tamano: [Tamanho] Data: [Data]                                                                                                    |         |   |     |          |      |
| Caso o comprovante de en      | dereço esteja em nome do seu cônjuge (esposa ou marido), incluir a Certidão de Casamento.                                                                             |         |   |     |          |      |
| Tipo de Arquivo:              | CERTIDÃO DE CASAMENTO                                                                                                    | 😗 Ajuda |   |     |          |      |
| Arquivo para carregar:        | Escolher arquivo. Nenhum arquivo selecionado                                                                                                    |         |   |     |          |      |
| Detalhes do Arquivo:          | Extensão: [Extensão] Tamano: [Tamanho] Data: [Data]                                                                                                    |         |   |     |          |      |
| A Caso o comprovante de en    | dereço esteja em nome de outra pessoa, incluir a Declaração de Residência, preenchida e assinada pelo titular do comprovante de endereço, com firma reconhecida em ca | rtório  |   |     |          |      |
| Tipo de Arquivo:              | DECLARAÇÃO DE RESIDÊNCIA                                                                                                    | Ajuda   |   |     |          |      |
| Arquivo para carregar:        | Escolher arquivo Nenhum arquivo selecionado                                                                                                    |         |   |     |          |      |
| Detalhes do Arquivo:          | Extensão: [Extensão] Tamano: [Tamanho] Data: [Data]                                                                                                    |         |   |     |          |      |
| ✓Finalizar <sup>2</sup> Ajuda |                                                                                                    |         |   |     |          | -    |

Figura 16. Página para incluir documentos, mostrando um documento que foi incluído.

**3.18.** Faça o mesmo procedimento para cada documento a ser incluído.

**3.19.** Após incluir todos os documentos necessário, clique em "Finalizar", no canto inferior direito da tela.

**3.20.** Caso haja documentos obrigatórios que não foram incluídos, o sistema mostrará a mensagem "**Requerido!**" no documento que ainda precisa ser incluído, conforme mostra a imagem a seguir:

| SIGAM                   |                                                                  |                        |         | 8 🖄 🖂 8 8<br>9 |
|-------------------------|------------------------------------------------------------------|------------------------|---------|----------------|
| Sist<br>SI              | tema Integrado de Gestão Ambiental<br>SPASS SÃO PAULO            |                        |         | (EXTERNA)      |
| Home Solicita Homolog   | gação                                                            | ,                      |         |                |
| Nome:                   | CTF: Solicita Homologação                                        | Município: (           |         | Retornar Ajuda |
| Dados Cadastrais Docume | entos/Comprovantes                                               |                        |         |                |
| Incluir Documentos      | u Carteira de Trabalho                                           |                        |         |                |
| Tipo de Arquivo:        | DOCUMENTO OFICIAL COM FOTO Requerido!                            |                        | 🕜 Ajuda |                |
| Arquivo para carregar:  | Escolher arquivo Nenhum arquivo selecionado                      |                        |         |                |
| Detalhes do Arquivo:    | Extensão: [Extensão] Tamano: [Tamanho] Data: [Data]              |                        |         |                |
| Incluir Autorretrato (S | Selfie) segurando o documento oficial com foto próximo ao rosto. | cumentes (compreventes | _       |                |
| Tipo de Arquivo:        | AUTORRETRATO (SELFIE) SEGURANDO O SEU DOCUMENTO OFIQ             | cumentos/comprovantes  | Ajuda   |                |
| Arquivo para carregar:  | Escolher arquivo Nenhum arquivo selecionado                      |                        |         |                |
| Detalhes do Arquivo:    | Extensão: [Extensão] Tamano: [Tamanho] Data: [Data]              |                        |         |                |
| Incluir documento ofic  | cial no qual conste o número de inscrição no CPF.                |                        |         |                |
| Tipo de Arquivo:        | CPF Requerido!                                                   |                        | 🕜 Ajuda | -              |
| Texto de Rodapé do Novo |                                                                  |                        |         |                |

Figura 17. Página para incluir documentos, mostrando documento obrigatório que precisa ser incluído.

**3.21.** Faça a inclusão do(s) documento(s) requeridos, conforme orientado acima, e clique em "Finalizar".

| SIGAM                         |                                                                                                    |         | 8 🖄 🖂 8 🚳<br>8 |
|-------------------------------|----------------------------------------------------------------------------------------------------|---------|----------------|
| Sistema<br>SISF               | a Integrado de Gestão Ambiental<br>PASS SÃO PAULO                                                                                                    |         | (EXTERNA)      |
| Home Solicita Homologaçã      |                                                                                                    |         |                |
| Tipo de Arquivo:              | VOI: COMPROVANTE DE ENDEREÇO                                                                                                    |         |                |
| Arquivo para carregar:        | Escolher arquivo COMPROV ENDEREÇO, pdf                                                                                                    |         |                |
| Detalhes do Arquivo:          | Extensão: pdf Tamano: 75205 Data: 25/10/2019 08:42:44                                                                                                    |         |                |
| 🛕 Caso o criador resida em in | nóvel alugado, e o comprovante de endereço estiver em nome do proprietário do imóvel, deverá incluir o Contrato de Locação onde conste o nome do criador                |         |                |
| Tipo de Arquivo:              | CONTRATO DE LOCAÇÃO                                                                                                    | 🕜 Ajuda |                |
| Arquivo para carregar:        | Escelher arquivo Nenhum arquivo selecionado                                                                                                    |         |                |
| Detalhes do Arquivo:          | Extensão: [Extensão] Tamano: [Tamanho] Data: [Data]                                                                                                    |         |                |
| 🛕 Caso o comprovante de en    | dereço esteja em nome do seu cônjuge (esposa ou marido), incluir a Certidão de Casamento.                                                                               |         |                |
| Tipo de Arquivo:              | CERTIDÃO DE CASAMENTO                                                                                                    | 🕜 Ajuda |                |
| Arquivo para carregar:        | Escelher arquivo Nenhum arquivo selecionado                                                                                                    |         |                |
| Detalhes do Arquivo:          | Extensão: [Extensão] Tamano: [Tamanho] Data: [Data]                                                                                                    |         |                |
| 🛕 Caso o comprovante de en    | dereço esteja em nome de outra pessoa, incluir a Declaração de Residência, preenchida e assinada pelo titular do comprovante de endereço, com firma reconhecida em cart | tório   |                |
| Tipo de Arquivo:              | DECLARAÇÃO DE RESIDÊNCIA                                                                                                    | 😗 Ajuda |                |
| Arquivo par                   | Escoher arquivo Nenhum arquivo selecionado                                                                                                    |         |                |
| Detalt divo:                  | Extensão: [Extensão] Tamano: [Tamanho] Data: [Data]                                                                                                    |         |                |
| Finalizar 🕹 Ajuda             |                                                                                                    |         |                |
| javascr Atualiza e Retorna    | conteudo\$TabNavegacao\$TBDocumentos\$sisPassDocumentos\$cmdFinaliza,")                                                                                                 |         | T              |

Figura 18. Página para incluir documentos, mostrando o ícone "Finalizar".

**3.22.** Aparecerá a mensagem: "Tem certeza que deseja Finalizar? ". Clique em "OK" para prosseguir

| homologacaosigam.ambiente.sp.go   | v.br diz |          |
|-----------------------------------|----------|----------|
| Tem certeza que deseja finalizar? |          |          |
|                                   | ОК       | Cancelar |

Figura 19. Mensagem: "Tem certeza que deseja Finalizar? "

**3.23.** Aparecerá a mensagem: "Dados salvos com sucesso". Clique em "OK" para prosseguir

| homologacaosigam.ambiente.sp.gov.br diz |    |  |
|-----------------------------------------|----|--|
| Daduos salvos com sucesso               | ОК |  |

Figura 20. Mensagem: "Dados salvos com sucesso".

**3.24.** Abrirá a tela com os documentos que foram incluídos, conforme exemplo abaixo.

Clique em "Solicitar Homologação", conforme indica a seta na Figura 21. Ressalta-se que ao clicar em "Solicitar Homologação" não será mais possível fazer alterações, e o interessado deverá aguardar o resultado da análise.

| SIGAM                           |                                            |                  |          |     |          | 8 🖄 🖂    | 8 (  |
|---------------------------------|--------------------------------------------|------------------|----------|-----|----------|----------|------|
| Sistema Int<br>SISPA            | egrado de Gestão Ambiental<br>SS SÃO PAULO |                  |          |     |          | (EXT     | ERNA |
| Home Solicita Homologação       |                                            |                  |          |     |          |          |      |
| CPF:                            | NIS do Processo:                           |                  |          |     | Ajuda    |          |      |
| Dados Cadastrais Documentos/Com | provantes                                  |                  |          |     |          |          |      |
| Ja Incluir Documentos           |                                            |                  |          |     |          |          |      |
|                                 | Tipo de Arquivo                            | Data             | Extensão | КВ  | Aprovado | Recusado |      |
| DOCUMENTO OFICIAL COM FOTO      |                                            | 10/10/2019 11:09 | .jpg     | 7   |          |          |      |
| AUTORRETRATO (SELFIE) SEGURAN   | DO O SEU DOCUMENTO OFICIAL COM FOTO        | 10/10/2019 11:09 | .pdf     | 248 |          |          |      |
| DOCUMENTO OFICIAL COM FOTO      |                                            | 10/10/2019 11:26 | .pdf     | 248 |          | 0        |      |
| AUTORRETRATO (SELFIE) SEGURAN   | DO O SEU DOCUMENTO OFICIAL COM FOTO        | 10/10/2019 11:26 | .pdf     | 106 |          |          |      |
| CPF                             |                                            | 10/10/2019 11:26 | .pdf     | 73  |          |          |      |
| COMPROVANTE DE ENDEREÇO         |                                            | 10/10/2019 11:26 | .pdf     | 121 |          |          |      |
| CERTIDÃO DE CASAMENTO           |                                            | 10/10/2019 11:26 | .pdf     | 232 |          |          |      |
| teste                           |                                            | 10/10/2019 11:26 | .pdf     | 35  | 0        | 0        |      |
| Solicitar Homologação           |                                            |                  |          |     |          |          |      |

Figura 21. Página com os documentos que foram incluídos. Na seta o ícone "Solicitar Homologação".

**3.25.** Aparecerá a aba Resultado da Homologação. Ao clicar nela, aparecerá a mensagem com o prazo para análise.

Enquanto esta análise não for concluída, não poderá solicitar outra homologação

Esta aba poderá ser consultada sempre que o interessado desejar verificar o a situação da análise da sua solicitação de homologação.

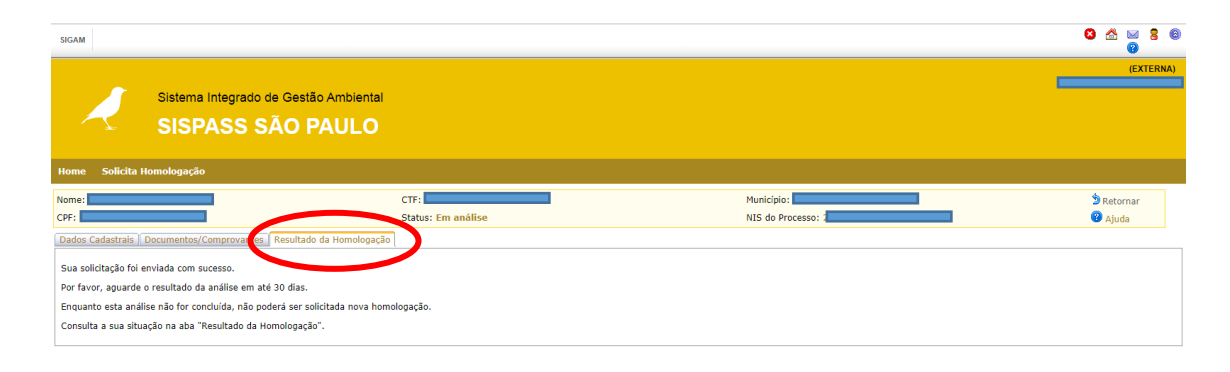

Figura 22. Página do Resultado da Homologação com a mensagem com o prazo para análise.

**3.26.** Para verificar a situação da sua solicitação de homologação, acesse novamente o SISPASS São Paulo (seguir o mesmo procedimento a partir do **Item 3.5**), clique em "Solicitar Homologação" e aparecerá a seguinte tabela, com a situação ("*Status*") atual da sua solicitação.

| SIGAM | RGAM                                                      |                  |                  |                      |     |           |            |                   |
|-------|-----------------------------------------------------------|------------------|------------------|----------------------|-----|-----------|------------|-------------------|
|       | Istema Integrado de Gestão Ambiental<br>SISPASS SÃO PAULO |                  |                  |                      |     |           |            |                   |
| Home  | Solicita Homologação                                      |                  |                  |                      |     |           |            |                   |
|       |                                                           |                  |                  | Solicita Homologação |     |           |            |                   |
| ×     | Excel Linhas: 300 ¥                                       |                  |                  |                      |     |           |            |                   |
|       | Nº Solicitação                                            | Data Solicitação | Processo         | Nome Interessado     | CPF | Município | Status     | Data de Conclusão |
| E     | 3608405                                                   | 10/10/2019       | 00000006188/2019 |                      |     |           | Em análise |                   |
|       |                                                           |                  |                  |                      |     |           |            |                   |

Figura 23. Página com a situação ("Status"") atual da sua solicitação.

#### SOLICITAÇÃO DE HOMOLOGAÇÃO INDEFERIDA – COMO PROCEDER

**3.27.** Caso sua solicitação tenha sido INDEFERIDA, aparecerá com o "*Status*" "Não Homologado", conforme mostra a figura a seguir.

| SIGAM                                                      | SIGAM                       |                  |                  |                     |     |           |                |                   |
|------------------------------------------------------------|-----------------------------|------------------|------------------|---------------------|-----|-----------|----------------|-------------------|
| Sistema Integrado de Gestão Ambiental<br>SISPASS SÃO PAULO |                             |                  |                  |                     |     |           |                | (EXTERNA)         |
| Home                                                       | Solicita Homologação        |                  |                  |                     |     |           |                |                   |
|                                                            |                             |                  |                  | Solicita Homologaçã | 0   |           |                |                   |
| <b>+</b> 11                                                | cluir solicitação 🛛 📓 Excel | Linhas: 300 ¥    |                  |                     |     |           |                |                   |
|                                                            | Nº Solicitação              | Data Solicitação | Processo         | Nome Interessado    | CPF | Município | Status         | Data de Conclusão |
| <b></b>                                                    | 3608405                     | 10/10/2019       | 00000006188/2019 |                     |     |           | Não Homologado | 11/10/2019        |
|                                                            |                             |                  |                  |                     |     |           |                |                   |

Figura 24. Página com a situação ("Status") "Não Homologado".

**3.28.** Clique no ícone para saber os motivos do indeferimento. Abrirá uma tela, listando os motivos do indeferimento e as correções que devem ser feitas para solicitar nova homologação, conforme exemplo abaixo:

| SIGAM                                                                      |                                                   | 8 A 🖂 8 8<br>9                                                                                  |                            |
|----------------------------------------------------------------------------|---------------------------------------------------|-------------------------------------------------------------------------------------------------|----------------------------|
| Sistema integrado de Gestão Ambiental<br>SISPASS SÃO PAULO                 |                                                   |                                                                                                 | (EXTERNA)                  |
| Home Solicita Homologação                                                  |                                                   |                                                                                                 |                            |
| Nome: I                                                                    | CTF: CTF: CTF: CTF: CTF: CTF: CTF: CTF:           | Município:<br>NIS do Processo: 2153665                                                          | D Retornar                 |
| Dados Cadastrais Documentos/Comprovantes Resultado da Homologação          | Ĵ                                                 |                                                                                                 |                            |
| Não foi possível realizar a homologação do seu Cadastro no SISPASS         |                                                   |                                                                                                 |                            |
| Motivo:                                                                    |                                                   |                                                                                                 |                            |
| AUTORRETRATO FORA DE FOCO, EMBAÇADO, NÃO NÍTIDO, OU PES                    | SOA COM ÓCULOS, CHAPÉU OU BONÉ.                   |                                                                                                 |                            |
| COMPROVANTE DE ENDEREÇO FORA DA VALIDADE                                   |                                                   |                                                                                                 |                            |
| ENDEREÇO / CEP ERRADO                                                      |                                                   |                                                                                                 |                            |
| Entre no link: SISPASS                                                     |                                                   |                                                                                                 |                            |
| E inicie uma nova solicitação incluindo todos os documentos, com as seguin | es correções:                                     |                                                                                                 |                            |
| Incluir AUTORRETRATO nitido e com foco. A pessoa do Autorretrato           | não deve estar usando óculos, chapéu ou boné.     |                                                                                                 |                            |
| Incluir o COMPROVANTE DE ENDEREÇO EMITIDO NOS ULTIMOS 60                   | DIAS.                                             |                                                                                                 |                            |
| Corrigir o CEP no cadastro no site do Ibama SISPASS, seguindo as i         | nstruções do link: http://ibama.gov.br/conteudo-d | lo-menu-superior/28-menu-superior-perguntas-frequentes/1004-perguntas-frequentes-ctf#alteracaod | ledados                    |
| Em caso de dúvidas sobre o SISPASS, entre em contato por e-mail: sispass   | ≱sp.gov.br                                        |                                                                                                 |                            |
|                                                                            |                                                   |                                                                                                 |                            |
|                                                                            |                                                   |                                                                                                 |                            |
| Taxte de Pedané de Neve Pertal                                             | ht                                                | tos://exec-dev01.sma.local/sigam-sispass-hom/SISPASS/PaginaHomologacao/PaginaHomolog            | nacao.aspx?idPagina=16482# |

Figura 25. Página com os motivos do indeferimento e as correções necessárias.

**3.29.** Será encaminhado ao e-mail cadastrado pelo usuário, a mesma mensagem com os motivos do indeferimento e as correções necessárias.

**3.30.** Na aba Documentos/Comprovantes, poderá ser visualizado os documentos que foram recusados, conforme mostra o exemplo a seguir.

**3.31.** Será necessário solicitar outra Homologação, com as correções que foram solicitadas, clicando em "Solicitar Homologação" (indicado na seta).

| SIGAM                                                                 |                                                                                                    |                  |          |     | 8                     | 📥 🖂  | 8 0     |
|-----------------------------------------------------------------------|----------------------------------------------------------------------------------------------------|------------------|----------|-----|-----------------------|------|---------|
| Sistema Integrado de Gestão Ambiental<br>SISPASS S <sup>2</sup> PAULO |                                                                                                    |                  |          |     |                       | (E   | XTERNA) |
| Home Solicita Homologação                                             |                                                                                                    |                  |          |     |                       |      |         |
| Nome: CPF: C                                                          | CTF: Municipio: Municipio: Munici |                  |          | 1   | 🔊 Retornar<br>🕜 Ajuda |      |         |
| Dados Cadastrais Documentos/Comprovantes Resultado da Homologação     |                                                                                                    |                  |          |     |                       |      |         |
| Tipo de                                                               | Arquivo                                                                                                    | Data             | Extensão | KB  | Aprovado              | Recu | sado    |
| DOCUMENTO OFICIAL COM FOTO                                            |                                                                                                    | 10/10/2019 12:50 | .pdf     | 248 | 0                     | ()   | 9       |
| AUTORRETRATO (SELFIE) SEGURANDO O SEU DOCUMENTO OFICIAL COM F         | ото                                                                                                    | 10/10/2019 12:50 | .pdf     | 93  | 0                     |      | ð       |
| CPF                                                                   |                                                                                                    | 10/10/2019 12:50 | .pdf     | 106 | ۲                     |      | ٥       |
| COMPROVANTE DE ENDEREÇO                                               |                                                                                                    | 10/10/2019 12:50 | .pdf     | 73  | 0                     |      | ð       |
| DECLARAÇÃO DE RESIDÊNCIA                                              |                                                                                                    | 10/10/2019 12:50 | .pdf     | 176 | ۲                     |      | ٥       |
| teste                                                                 |                                                                                                    | 10/10/2019 12:50 | .pdf     | 936 | ۲                     | 0    | 5       |
|                                                                       |                                                                                                    |                  |          |     |                       |      |         |
|                                                                       |                                                                                                    |                  |          |     |                       |      |         |

Figura 26. Acesso para "Solicitar Homologação" (indicado na seta).

**3.32.** Aparecerá a tela com a sua solicitação anterior "Não Homologada". Clicar em "Incluir Solicitação", conforme indicado na seta, e repetir o procedimento dos **itens 3.10 a 3.27** incluindo os documentos, e as correções solicitadas.

| SIGAM       | SIGAM                                                                  |          |                  |     |           |                |                   |  |  |
|-------------|------------------------------------------------------------------------|----------|------------------|-----|-----------|----------------|-------------------|--|--|
| Home        | EXTERNA)<br>Sistema Integrado de Gestão Ambiental<br>SISPASS SÃO PAULO |          |                  |     |           |                |                   |  |  |
|             |                                                                        |          |                  |     |           |                |                   |  |  |
| 🕈 <u>In</u> | cluir solicitação 📓 Excel Linhas: 300 🔻                                |          |                  |     |           |                |                   |  |  |
|             | Nº Sol Insere um novo Registro icitação                                | Processo | Nome Interessado | CPF | Município | Status         | Data de Conclusão |  |  |
| 1           | 3608405 10/10/2019                                                     |          |                  |     |           | Não Homologado | 11/10/2019        |  |  |
|             |                                                                        |          |                  |     |           |                |                   |  |  |

Figura 27. Acesso para "Incluir Solicitação" indicado na seta.

### SOLICITAÇÃO DE HOMOLOGAÇÃO DEFERIDA – COMO PROCEDER

**3.33.** Caso sua solicitação tenha sido DEFERIDA, aparecerá com o "*Status*" "Homologado". Na figura 28, a seguir, aparece um exemplo de usuário que teve a sua primeira solicitação "Não Homologada", e na segunda solicitação foi "Homologada".

| SIGA | 1                                                                       |                  |          |                                       |     |           |                | 8        |       | 2    | 8 | 6 |
|------|-------------------------------------------------------------------------|------------------|----------|---------------------------------------|-----|-----------|----------------|----------|-------|------|---|---|
| Hom  | (EXTERNA)<br>Sistema Integrado de Gestão Ambiental<br>SISPASS SÃO PAULO |                  |          |                                       |     |           |                |          |       |      |   |   |
|      |                                                                         |                  |          | Solicita Homologaçã                   | ăo  |           |                |          |       |      |   |   |
| ×    | Excel Linhas: 300                                                       | T                |          |                                       |     |           |                |          |       |      |   | 1 |
|      | Nº Solicitação                                                          | Data Solicitação | Processo | Nome Interessado                      | CPF | Município | Status         | Data de  | Concl | usão |   |   |
| 5    | 3608396                                                                 | 08/10/2019       |          |                                       |     |           | Homologado     | 08/10/20 | 19    |      | > |   |
|      | 3608395                                                                 | 08/10/2019       |          | · · · · · · · · · · · · · · · · · · · |     |           | Não Homologado | 08/10/20 | 19    |      |   |   |

Figura 28. Página de homologações solicitadas, mostrando, como exemplo, "*Status*" de primeira solicitação "Não Homologada", e segunda "Homologada".

**3.34.** Clique no ícone i para visualizar a sua homologação. Abrirá uma tela, comunicando a sua homologação, e com as instruções do que deve ser feito para desbloquear o seu cadastro, conforme exemplo abaixo:

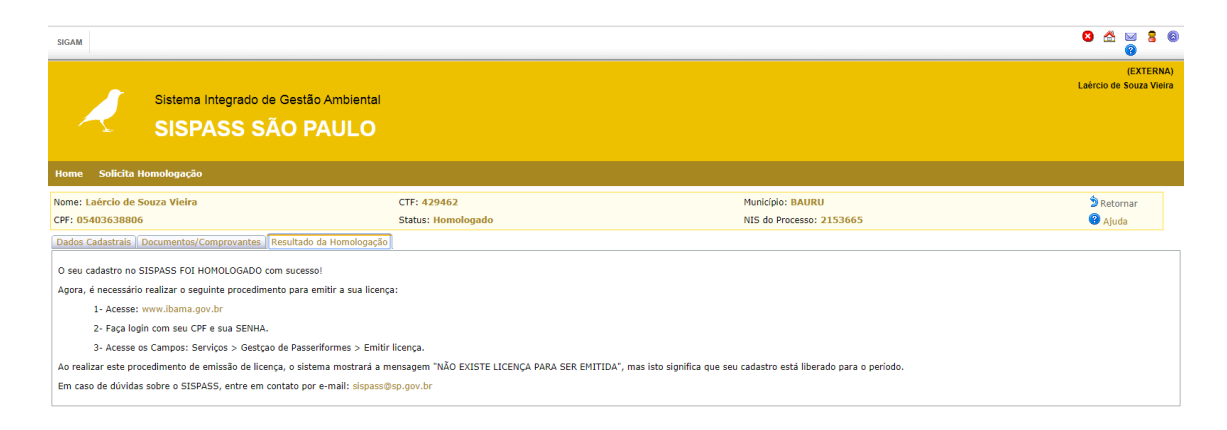

Figura 29. Mensagem de homologação concluída e providências necessárias.

**3.35.** Será encaminhado ao e-mail cadastrado pelo usuário, a mesma mensagem comunicando a homologação e com as providências necessárias.

#### PREENCHIMENTO DA SOLICITAÇÃO INTERROMPIDA – COMO PROCEDER

**3.36.** Caso tenha parado o preenchimento da sua Solicitação de Homologação sem finalizá-la, como em caso de queda de energia elétrica ou de sinal de internet, para continuar o preenchimento, acesse novamente seu cadastro, e quando clicar em "Solicitar homologação", aparecerá a tela a seguir, com o "Status" "Solicita Homologação". Clique no triângulo amarelo ("Solicitação Não Enviada"), para prosseguir seu preenchimento.

| SIGAM                                                      |                   |                  |          |                  |     |           |                      | S 🖄 🖂<br>Ø        | 8 6   |
|------------------------------------------------------------|-------------------|------------------|----------|------------------|-----|-----------|----------------------|-------------------|-------|
| Sistema Integrado de Gestão Ambiental<br>SISPASS SÃO PAULO |                   |                  |          |                  |     |           |                      | (EXT              | ERNA) |
| Home Solicita Homologação                                  |                   |                  |          |                  |     |           |                      |                   |       |
| Solicita Homologação                                       |                   |                  |          |                  |     |           |                      |                   |       |
|                                                            |                   |                  |          |                  |     |           |                      |                   |       |
|                                                            |                   | Data Solicitação | Processo | Nome Interessado | CPF | Município | Status               | Data de Conclusão |       |
|                                                            |                   | 10/10/2019       |          |                  |     |           | Solicita Homologação |                   |       |
| s                                                          | olicitação Não Er | nviada!          |          |                  |     |           |                      |                   |       |

Figura 30. Na seta, o ícone que indica que a Solicitação de Homologação não foi concluída.